# **FA04 : Facturation avec les lectures de cartes**

A partir des prestations d'octobre 2017, il est nécessaire pour chaque visite d'effectuer une lecture de carte. Cette procédure vous résume les différentes étapes.

## 1. Encoder les soins

Vos soins doivent être encodés dans l'onglet [Prescriptions] de la fiche du patient et les répartitions peuvent être faite via un des outils du menu Agenda.

Rappel :

- Après avoir tout encodé, il est conseillé de vérifier les plannings des soins avant de démarrer la facturation.
- Menu Documents > Impression des documents > Planning des soins (paysage)

#### 2. <u>Récupérer les dernières lectures</u>

- Tous les prestataires doivent avoir synchronisé leur application ReID ou Mobi33 afin que toutes les lectures de cartes puissent arriver dans le programme.
- Ensuite, il est nécessaire de rapatrier ces lectures dans votre programme Soft33 via le menu suivant :
  - Menu Mobi33-ReID > Publication et réception
  - Cliquer sur "Synchroniser" pour rapatrier les lectures

#### 3. Matching

- Avant de procéder à la facturation, il est nécessaire de vérifier s'il y a bien une lecture de carte pour chaque visite.
- Cela se passe en deux étapes :
  - ✓ D'abord, vous allez demander à votre logiciel Soft33 de faire cette vérification automatiquement via le menu de matching automatique.
  - ✓ Et pour terminer, vous pourrez prendre action sur les erreurs détectées dans le **matching manuel**.

#### Menu Lectures de carte > Matching soins-lectures de carte

#### **Onglet** [Sélection]

- A partir du : 1<sup>er</sup> du mois à facturer
- Jusqu'au : dernier jour du mois à facturer

|              |                                                  | Matching soins - lectures de carte                                                                                                    |
|--------------|--------------------------------------------------|----------------------------------------------------------------------------------------------------|
| Automatique  | Manuel                                           |                                                                                                    |
| nt To        | is les établissements                            |                                                                                                    |
| To           | us les prestataires                              | V                                                                                                    |
| 017          | 10/2017 👸                                        |                                                                                                    |
| 317          | 10/2017 👪                                        |                                                                                                    |
| es soins 🛛 💽 | Fous les soins<br>Soins orphelins                |                                                                                                    |
|              | Automatique<br>nt Tou<br>017<br>31/<br>s soins © | Automatique Manuel It Tous les établissements Tous les prestataires 01/10/2017 11/0/2017 11/0/20 |

#### **Onglet** [Automatique]

- Cliquer sur "Lancer le matching automatique" et patienter jusqu'à ce que la fenêtre traitement terminé soit affiché.
- Cliquer sur "Valider" pour enregistrer.
- <u>4 types d'alertes peuvent être affichés :</u>
  - Matching automatique impossible : probablement que le nombre de lectures ne correspond pas au nombre de visites ou inversement.
  - Matching OK + prestataire modifié : Soft33 a bien détecté une lecture de carte mais le prestataire qui a effectué la lecture n'est pas celui qui est mentionné dans le planning. Soft33 a modifié le prestataire par celui qui a fait la lecture.
  - Pas de lecture de carte : Soft33 n'a pas trouvé de lecture de carte pour ce patient, à la date et visite mentionnée.
  - Lecture de carte manquante : Une tentative de lecture a été détectée mais celle-ci est endommagée ou illisible.

Vous allez pouvoir traiter ces alertes dans le menu de matching manuel.

Eventuellement, vous pouvez afficher uniquement les alertes via la case à cocher "Afficher uniquement les alertes". Celles-ci peuvent si vous le souhaitez être imprimée via le bouton "Imprimer".

| Matching soins - lectures de c | arte             |            |                                   |   |                |            |         |                      |
|--------------------------------|------------------|------------|-----------------------------------|---|----------------|------------|---------|----------------------|
| Sélection Automatique          | Manuel           |            |                                   |   |                |            |         |                      |
| Patients                       | Nom patient      | Date       | Message                           | T | Prestataire    | Luà        | Par     | Type de carte        |
| DICAPRIO LEONARDO              | NICKY MINAJ      | 16/09/2017 | Matching automatique impossible   |   |                |            |         |                      |
| FORD HARISSON                  | WATSON EMMA      | 16/09/2017 | Matching OK + prestataire modifié | 2 | 1              | 09:00      | 2       | elD belge ou Kids-id |
| HANKS TOM                      | WILLIS BRUCE     | 16/09/2017 | Pas de lecture de carte           |   |                |            |         |                      |
| MURPHY EDDIE                   |                  |            |                                   |   |                |            |         |                      |
| NICKY MINAJ                    |                  |            |                                   |   |                |            |         |                      |
| STILLER BEN                    |                  |            |                                   |   |                |            |         |                      |
| STONE EMMA                     |                  |            |                                   |   |                |            |         |                      |
| WATSON EMMA                    |                  |            |                                   |   |                |            |         |                      |
| WILLIS BRUCE                   |                  |            |                                   |   |                |            |         |                      |
|                                |                  |            |                                   |   |                |            |         |                      |
|                                |                  |            |                                   |   |                |            |         |                      |
|                                |                  |            |                                   |   |                |            |         |                      |
|                                |                  |            |                                   |   |                |            |         |                      |
|                                |                  |            |                                   |   |                |            |         |                      |
|                                |                  |            |                                   |   |                |            |         |                      |
|                                |                  |            |                                   |   |                |            |         |                      |
|                                |                  |            |                                   |   |                |            |         |                      |
|                                |                  |            |                                   |   |                |            |         |                      |
|                                |                  |            |                                   |   |                |            |         |                      |
|                                |                  |            |                                   |   |                |            |         |                      |
|                                |                  |            |                                   |   |                |            |         |                      |
|                                |                  |            |                                   |   |                |            |         |                      |
|                                |                  |            |                                   |   |                |            |         |                      |
|                                |                  |            |                                   |   |                |            |         |                      |
|                                |                  |            |                                   |   |                |            |         |                      |
|                                |                  |            |                                   |   |                |            |         |                      |
|                                |                  |            |                                   |   |                |            |         |                      |
|                                |                  |            |                                   |   |                |            |         |                      |
|                                |                  |            |                                   |   |                |            |         |                      |
|                                |                  |            |                                   | - |                |            |         |                      |
| Lancer le matching automatiqu  | ue 🗹 Valider 🛛 🕰 | Annuler 🗃  | Imprimer Exporter                 | 1 | Afficher uniqu | uement les | alertes |                      |
|                                | L                |            |                                   |   | 5              |            |         |                      |

## **Onglet** [Manuel]

| B Matching so | ins - lectures d | e carte    |             |       |                                  |             |              |             |        |        |                      | - • × |
|---------------|------------------|------------|-------------|-------|----------------------------------|-------------|--------------|-------------|--------|--------|----------------------|-------|
| Sélection     | Automatique      | Manuel     | WATSON      | N, EM | MA - Rue du Travail, 11 NIVELLES | 5           |              |             |        |        |                      |       |
| Patients      |                  | OK         | Dates & Soi | ins   |                                  |             |              |             | Lectur | res du | 16/9 - CAREY Mariah  |       |
| DICAPRIO LEO  | NARDO            | 1          | Date        | Т     | Prestataire                      | Prestations | OK           |             | Heure  | Pre    | Type de lecture      | OK    |
| FORD HARISS   | ON               | 1          | 01/09/2017  | 2     | KNOWLES Beyoncé (1)              | 1           | 1            | <<< Lier    | 09:00  | 2      | elD belge ou Kids-id | 4     |
| HANKS TOM     |                  | 1          | 02/09/2017  | 2     | KNOWLES Beyoncé (1)              | 1           | 1            | D.ff. and   |        |        |                      |       |
| MURPHY EDDI   | IE               | 1          | 03/09/2017  | 2     | KNOWLES Beyoncé (1)              | 1           | $\checkmark$ | Deller >>>  |        |        |                      |       |
| NICKY MINAJ   |                  | 2          | 04/09/2017  | 2     | KNOWLES Beyoncé (1)              | 1           | 1            |             |        |        |                      |       |
| STILLER BEN   |                  | A.S        | 05/09/2017  | 2     | KNOWLES Beyoncé (1)              | 1           | 1            | 🔍 Afficher  |        |        |                      |       |
| STONE EMMA    |                  | 1          | 06/09/2017  | 2     | KNOWLES Beyoncé (1)              | 1           | 1            | <b>A</b>    |        |        |                      |       |
| WATSON EMM    | IA               | - <b>-</b> | 07/09/2017  | 2     | KNOWLES Beyoncé (1)              | 1           | 1            | Supprimer   |        |        |                      |       |
| WILLIS BRUCE  |                  | 1          | 08/09/2017  | 2     | KNOWLES Beyoncé (1)              | 1           | 1            | 5 Justifier |        |        |                      |       |
|               |                  |            | 09/09/2017  | 2     | KNOWLES Beyoncé (1)              | 1           | $\checkmark$ |             |        |        |                      |       |
|               |                  |            | 10/09/2017  | 2     | KNOWLES Beyoncé (1)              | 1           | ~            |             |        |        |                      |       |
|               |                  |            | 11/09/2017  | 2     | KNOWLES Beyoncé (1)              | 1           | $\checkmark$ |             |        |        |                      |       |
|               |                  |            | 12/09/2017  | 2     | KNOWLES Beyoncé (1)              | 1           | $\checkmark$ |             |        |        |                      |       |
|               |                  |            | 13/09/2017  | 2     | KNOWLES Beyoncé (1)              | 1           | 1            |             |        |        |                      |       |
|               |                  |            | 14/09/2017  | 2     | KNOWLES Beyoncé (1)              | 1           | 1            |             |        |        |                      |       |
|               |                  |            | 15/09/2017  | 2     | KNOWLES Beyoncé (1)              | 1           | 1            |             |        |        |                      |       |
|               |                  |            | 16/09/2017  | 2     | CAREY Mariah (2)                 | 1           | 1            |             |        |        |                      |       |
|               |                  |            | 17/09/2017  | 2     | KNOWLES Beyoncé (1)              | 1           | 1            |             |        |        |                      |       |

Description de l'écran :

- A gauche, dans la zone « Patients », vous avez la liste des patients ayant des soins pour la période concernée. Si vous avez un à côté du nom du patient, c'est que pour toutes les dates, il y a bien une lecture de carte. Si vous avez un , c'est que pour au moins une date, il manque une lecture de carte.
- Au centre vous avez les soins du patient sélectionné.
- A droite, vous avez les lectures de carte pour la date sélectionnée pour ce patient.

| EE N | Matching soins - lectures d | e carte |             |           |                           |   |   |   |             |        |       |                      |       |
|------|-----------------------------|---------|-------------|-----------|---------------------------|---|---|---|-------------|--------|-------|----------------------|-------|
| Sél  | ection Automatique          | Manuel  | NICKY, M    | INAJ - Ru | e du Travail, 11 NIVELLES |   |   |   |             |        |       |                      |       |
| Pa   | atients                     | OK      | Dates & Soi | ns        |                           |   |   | ^ |             | Lectur | es du | 16/9 - KNOWLES Be    | yoncé |
| DI   | CAPRIO LEONARDO             | 1       | 08/09/2017  | 6         | KNOWLES Beyoncé (1)       | 1 | 1 |   |             | Heure  | Pre.  | Type de lecture      | OK    |
| FO   | IRD HARISSON                | 1       | 09/09/2017  | 2         | KNOWLES Beyoncé (1)       | 1 | 1 |   | <<< Lier    | 08:15  | 1     | elD belge ou Kids-id | :     |
| HA   | NKS TOM                     | 1       |             | 6         | KNOWLES Beyoncé (1)       | 1 | 1 |   | 5.0         |        |       |                      |       |
| ML   | JRPHY EDDIE                 | 1       | 10/09/2017  | 2         | KNOWLES Beyoncé (1)       | 1 | 1 |   | Délier >>>  |        |       |                      |       |
| NI   | CKY MINAJ                   | 9       |             | 6         | KNOWLES Beyoncé (1)       | 1 | 1 |   |             |        |       |                      |       |
| ST   | ILLER BEN                   | 1       | 11/09/2017  | 2         | KNOWLES Beyoncé (1)       | 1 | 1 |   | Q Afficher  |        |       |                      |       |
| ST   | ONE EMMA                    | 1       |             | 6         | KNOWLES Beyoncé (1)       | 1 | 1 |   |             |        |       |                      |       |
| W    | ATSON EMMA                  | 1       | 12/09/2017  | 2         | KNOWLES Beyoncé (1)       | 1 | 1 |   | Supprimer   |        |       |                      |       |
| WI   | ILLIS BRUCE                 | *       |             | 6         | KNOWLES Beyoncé (1)       | 1 | 1 |   | 1 Instition |        |       |                      |       |
|      |                             |         | 13/09/2017  | 2         | KNOWLES Beyoncé (1)       | 1 | 1 |   | J ousulei   |        |       |                      |       |
|      |                             |         |             | 6         | KNOWLES Beyoncé (1)       | 1 | 1 |   |             |        |       |                      |       |
|      |                             |         | 14/09/2017  | 2         | KNOWLES Beyoncé (1)       | 1 | 1 |   |             |        |       |                      |       |
|      |                             |         |             | 6         | KNOWLES Beyoncé (1)       | 1 | 1 |   |             |        |       |                      |       |
|      |                             |         | 15/09/2017  | 2         | KNOWLES Beyoncé (1)       | 1 | 1 |   |             |        |       |                      |       |
|      |                             |         |             | 6         | KNOWLES Beyoncé (1)       | 1 | 1 |   |             |        |       |                      |       |
|      |                             |         | 16/09/2017  | 2         | KNOWLES Beyoncé (1)       | 1 |   |   |             |        |       |                      |       |
|      |                             |         |             | 6 2       | KNOWLES Beyoncé (1)       | 1 | 1 |   |             |        |       |                      |       |
|      |                             |         | 17/09/2017  | 2         | KNOWLES Beyoncé (1)       | 1 | 1 |   |             |        |       |                      |       |
|      |                             |         |             | 6         | KNOWLES Beyoncé (1)       | 1 | 1 |   |             |        |       |                      |       |

Pour chaque Patient ayant un <sup>‡</sup>, cliquer dessus pour afficher les dates / visites n'ayant pas de lectures.

Dans l'exemple ci-dessus, le patient NICKY MINAJ a un <sup>‡</sup> car en date du 16, deux passages sont prévus en tournée 2 et 6 mais seulement une lecture a été effectuée à 8h15.**Deux actions sont possibles :** 

- Supprimer la prestation du soir : sélectionner la tournée 6 et cliquer sur le bouton "Supprimer".
- Justifier pourquoi il n'y a pas fait de lecture : sélectionner la tournée 6 et cliquer sur le bouton "Justifier".

## **Bouton** [Justifier]

| Suppri Précéd<br>VLES Beyoncé (1)<br>V2018<br>elge ou Kids-id<br>lisation d'un docum<br>fisponibilité du lecte | ► Suivant                                                                          | sans puce                                           | 1                                          |                                |
|----------------------------------------------------------------------------------------------------|------------------------------------------------------------------------------------|-----------------------------------------------------|--------------------------------------------|--------------------------------|
| VLES Beyoncé (1)<br>:/2018<br>elge ou Kids-id<br>lisation d'un docum<br>fisponibilité du lecte                 | ent d'identité :                                                                   | sans puce                                           | I                                          |                                |
| V2018<br>elge ou Kids-id<br>lisation d'un docum<br>fisponibilité du lecte                                      | ient d'identité :                                                                  | sans puce                                           | J                                          |                                |
| elge ou Kids-id<br>lisation d'un docum<br>disponibilité du lecte                                               | ient d'identité :                                                                  | sans puce                                           | J                                          |                                |
| lisation d'un docum<br>fisponibilité du lecte                                                                  | ent d'identité :                                                                   | sans puce                                           | -                                          | _                              |
| nne du système info<br>rification différée sa<br>rification différée sa<br>sence d'interconne                  | eur de carte<br>ormatique<br>ans panne suit<br>ans panne suit<br>ectivité entre lo | te à une absence<br>te à un oubli de le<br>ogiciels | de document d'ide<br>cture du document     | entité valide<br>It d'identité |
| *****                                                                                                    | <b>e</b>                                                                           |                                                     |                                            |                                |
| *********                                                                                                    |                                                                                    |                                                     |                                            |                                |
| ×××××××××××                                                                                                    |                                                                                    |                                                     |                                            |                                |
|                                                                                                    | osence d'interconne                                                                |                                                     | osence d'interconnectivité entre logiciels |                                |

- Choisir le type de carte pour la justification selon le type de carte habituellement lu (ex : eID belge ou Kidsid, eID étrangère ou doc. Séjour électro., ...).
- Choisir le motif de justification (par défaut, « Panne du système informatique » est sélectionné).
  - Utilisation d'un document d'identité sans puce : à utiliser avec un type de carte adéquat.
  - o Indisponibilité du lecteur de carte : ce motif ne peut être utilisé que dans ReID ou Mobi33.
  - **Panne du système informatique** : en cas de lecture illisible ou endommagée ; ou pour tout autre problème lié à l'informatique.
  - Vérification différée sans panne suite à une absence de document d'identité valide : motif à utiliser lorsque le patient n'avait pas son document d'identité habituel.
  - Vérification différée sans panne suite à un oubli de lecture du document d'identité : motif à utiliser lorsque le prestataire oublie de lire le document d'identité du patient.
  - Absence d'inter connectivité entre logiciels : à utiliser lorsque la lecture de carte a été faite mais qu'elle se trouve dans une autre base de données ou un autre logiciel.
- Encoder le NISS du patient ou cliquer sur le bouton
- Encoder le numéro de série de la carte ou cliquer sur le bouton
- Remarque :

Si le type de carte est sélectionné sur « Vignette », choisir la justification vignette.

- La présence simultanée du bénéficiaire et du dispensateur n'est pas requise : à utiliser pour des actes adéquats où le prestataire ne doit pas obligatoirement être en présence du patient, comme la consultation infirmière.
- Le bénéficiaire ne dispose pas de document d'identité : à utiliser dans le cas où le patient n'a pas d'autres documents d'identité valides avec lui.
- Cliquer sur « Enregistrer ».
- Lorsque la justification est enregistrée, elle apparait comme une lecture. Il faut ensuite cliquer sur « Lier » afin de lier le soin à la justification encodée manuellement.

| <b>B</b> B            |                                                                                                    |              |    | Matching soins - lec          | tures de car | te       |             |         |      | [                   | - • • |
|-----------------------|----------------------------------------------------------------------------------------------------|--------------|----|-------------------------------|--------------|----------|-------------|---------|------|---------------------|-------|
| Sélection Automatique | Manuel                                                                                                    | HANKS, T     | юм | - Rue du Travail, 11 NIVELLES |              |          |             |         |      |                     |       |
| Patients              | OK                                                                                                    | Dates & Soir | ns |                               |              |          |             | Lecture | s du | 3/9 - KNOWLES Beyon | cé    |
| ANISTON JENNIFER      | 1                                                                                                    | Date         | Т  | Prestataire                   | Prestations  | OK       |             | Heure   | Pre. | Type de lecture     | OK    |
| CALLEWAERT YVES       | ±                                                                                                    | 01/09/2018   | 2  | 1 KNOWLES Beyoncé             | 1            | ~        | <<< Lier    | Manuel  | 1    | Vignette            | 1     |
| CRUISE TOM            | ±                                                                                                    | 02/09/2018   | 2  | 1 KNOWLES Beyoncé             | 1            | <b>V</b> |             |         |      |                     |       |
| DEPP JOHNNY           | ±                                                                                                    | 03/09/2018   | 2  | 1 KNOWLES Beyoncé             | 1            | 1        | Delier >>>  |         |      |                     |       |
| FORD HARISSON         | 1 T                                                                                                    |              |    |                               |              |          |             |         |      |                     |       |
| HANKS TOM             | <ul> <li>Image: A second second s</li></ul> |              |    |                               |              |          | Afficher    |         |      |                     |       |
| MURPHY EDDIE          | 1                                                                                                    |              |    |                               |              |          |             |         |      |                     |       |
| NICKY MINAJ           | $\checkmark$                                                                                                    |              |    |                               |              |          | 😢 Supprimer |         |      |                     |       |
| RADCLIFFE DANIEL      | 1                                                                                                    |              |    |                               |              |          | 1 Justifier |         |      |                     |       |
| STONE EMMA            | 1                                                                                                    |              |    |                               |              |          |             |         |      |                     |       |
| WATSON EMMA           | ~                                                                                                    |              |    |                               |              |          |             |         |      |                     |       |
| WILLIS BRUCE          | 1                                                                                                    |              |    |                               |              |          |             |         |      |                     |       |
|                       |                                                                                                    |              |    |                               |              |          |             |         |      |                     |       |
|                       |                                                                                                    |              |    |                               |              |          |             |         |      |                     |       |
|                       |                                                                                                    |              |    |                               |              |          |             |         |      |                     |       |
|                       |                                                                                                    |              |    |                               |              |          |             |         |      |                     |       |
|                       |                                                                                                    |              |    |                               |              |          |             |         |      |                     |       |
|                       |                                                                                                    |              |    |                               |              |          |             |         |      |                     |       |
|                       |                                                                                                    |              |    |                               |              |          |             |         |      |                     |       |
|                       |                                                                                                    |              |    |                               |              |          |             |         |      |                     |       |
|                       |                                                                                                    |              |    |                               |              |          |             |         |      |                     |       |
|                       |                                                                                                    |              |    |                               |              |          |             |         |      |                     |       |
|                       |                                                                                                    |              |    |                               |              |          |             |         |      |                     |       |
|                       |                                                                                                    |              |    |                               |              |          |             |         |      |                     |       |
|                       |                                                                                                    |              |    |                               |              |          |             |         |      |                     |       |
|                       |                                                                                                    |              |    |                               |              |          |             |         |      |                     |       |
|                       |                                                                                                    |              |    |                               |              |          |             |         |      |                     |       |
|                       |                                                                                                    |              |    |                               |              |          |             |         |      |                     |       |
|                       |                                                                                                    |              |    |                               |              |          |             |         |      |                     |       |
| 1                     |                                                                                                    | 1            |    |                               |              |          |             | 1       |      |                     |       |

## 4. Facturation

Lorsque vos soins sont encodés et que vous avez une lecture de carte ou justification pour chaque visite, vous pouvez faire votre facturation exactement comme vous la faisiez auparavant.

Rappel de la procédure :

Manuel > FA02 : <u>http://www.soft33.eu/download/manuel/FA02\_FR.pdf</u>